Last revised: Feb 11, 2022 Drafted by: Vanessa Gonzalez <u>vanessa.g@northwestern.edu</u>

## To add and view BSA Owl Device Calendar to Mac

## Step 1:

After selecting your calendar folder, you will see the "Open Shared Calendar" on the Home Tab

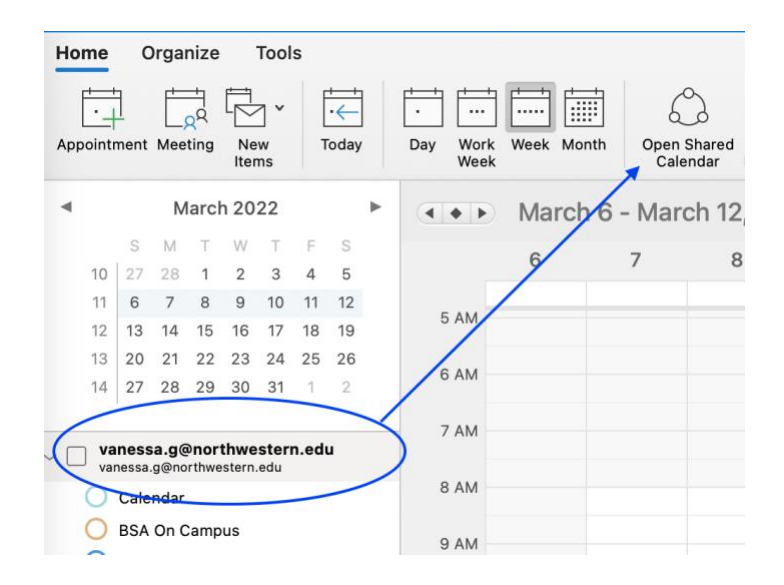

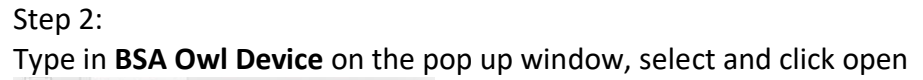

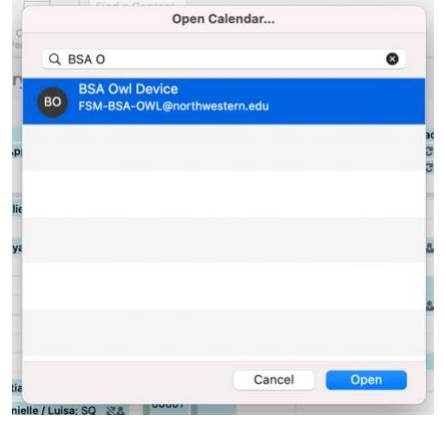

Step 3: calendar is set

## Last revised: Feb 11, 2022 Drafted by: Vanessa Gonzalez <u>vanessa.g@northwestern.edu</u>

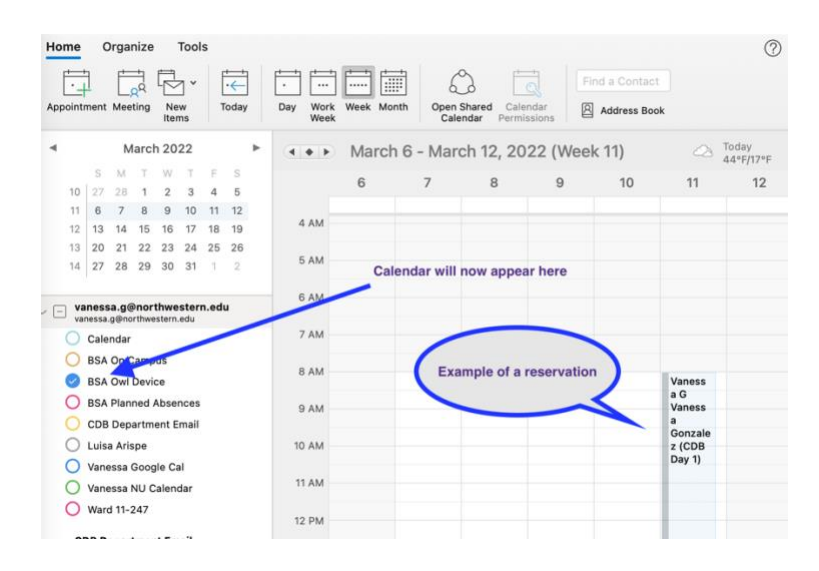

To Reserve BSA Owl Device on Mac, send a calendar invitation to BSA Owl Device <u>FSM-BSA-OWL@northwestern.edu</u>